## NAAA Ag Aviation Expo Booth Purchase

Prior to July 10, please ensure you can access the NAAA website with your username and password. You'll need to log in to purchase booth space. If this is your first time logging into the NAAA website, click Login in the upper right-hand corner and follow the directions. For assistance, email information@agaviation.org.

On July 10, beginning at 12 p.m. ET/11 a.m. CT, Expo Registration will appear in your account (see #3 below). If you visit this page before 12 p.m. ET, you will need to refresh the page for the link to appear. OR you can visit <u>https://www.agaviation.org/ag-aviation-expo/exhibiting/</u> for a link.

1. Log into the NAAA website in the upper right-hand corner.

| The Voice of the Aerial Application Industry                      |                                                                                              | Calendar Direc                                                               | ctory Find an Ae                    | erial Applicator  | Login ┥ Q                  |
|-------------------------------------------------------------------|----------------------------------------------------------------------------------------------|------------------------------------------------------------------------------|-------------------------------------|-------------------|----------------------------|
| About ~                                                           | Ag Aviation Expo 🗸 Career 🗸                                                                  | ~ Membership ~ E                                                             | ducation ~ Co                       | ommunications     | s ~ Policy ~               |
| NAAA works to support the agr<br>aid farmers in producing a safe, | icultural aviation industry whicl<br>affordable and abundant supply<br>and controlling healt | n is made up of small b<br>y of food, fiber and bloc<br>h-threatening pests. | usinesses and p<br>energy, in addit | pilots that use a | aircraft to<br>ng forestry |
| JOIN NA                                                           | AA TODAY                                                                                     | DOM                                                                          | ΝΑΤΕ ΤΟ ΝΑΑΓ                        | REF               |                            |
|                                                                   |                                                                                              |                                                                              |                                     |                   |                            |

2. Click My Account.

| International Action Industry                                        | Calendar Directory Fi                                                                 |                                                                           | Welcome, Lindsay!                           | ay! <mark>My Account</mark> La <mark>gout Q</mark> |                    |  |
|----------------------------------------------------------------------|---------------------------------------------------------------------------------------|---------------------------------------------------------------------------|---------------------------------------------|----------------------------------------------------|--------------------|--|
| About ~                                                              | Ag Aviation Expo ~ Career                                                             | r ∽ Membership ∽                                                          | Education ~ Co                              | mmunications ~                                     | Policy ~           |  |
| NAAA works to support the agri<br>aid farmers in producing a safe, ( | cultural aviation industry whi<br>iffordable and abundant supp<br>and controlling hea | ch is made up of sma<br>bly of food, fiber and l<br>lth-threatening pests | II businesses and p<br>pioenergy, in additi | ilots that use airc<br>on to protecting f          | raft to<br>prestry |  |
|                                                                      | ΑΑ ΤΟDΑΥ                                                                              |                                                                           |                                             | FE                                                 |                    |  |

3. Hover over Events and click EXPO Registration or click Exhibitor Registration under the Exhibitor Management box that will appear near the Events box as seen below.

|                                               |                   |                       |          | BACK TO AGAVIATION.OF |
|-----------------------------------------------|-------------------|-----------------------|----------|-----------------------|
| Childhard and the Aerial Application Industry | 2                 |                       |          |                       |
|                                               | MY ACCOUNT $\sim$ | EVENTS ~              | CART     | DIRECTORY ~           |
|                                               |                   | Event Registration    |          |                       |
|                                               |                   | My Event Registration | s        |                       |
|                                               |                   | EXPO Registration     |          |                       |
| Lindsay Barber                                | Events            | Invo                  | oices    |                       |
| MEMBER ID                                     |                   |                       |          |                       |
| 1245111                                       | All Events 💌      | Show                  | <i>,</i> |                       |

4. Click 2025 Ag Aviation Expo under Events: Current

| Events                |            |  |
|-----------------------|------------|--|
| ▼ Z Events 1 - 1 of 1 | ×          |  |
| Events : Future       |            |  |
| Description           | Expo Date  |  |
| 2025 Ag Aviation Expo | 11/17/2025 |  |
| 1 - 1 of 1            |            |  |

5. Click the Purchase Booth/Sponsorship blue button.

| 2025 Ag Avia   | tion Expo  |               |               |                 |
|----------------|------------|---------------|---------------|-----------------|
| Start Date:    | 11/17/2025 |               |               |                 |
| Deadline Date: | 11/19/2025 |               |               |                 |
| Location:      |            |               |               |                 |
| City:          | Reno       |               |               |                 |
| State:         | NV         |               |               |                 |
|                |            | Purchase Boot | h/Sponsorship | View Exhibitors |

6. Verify your information and click Save and Continue at the bottom of the screen

| Contact Details     Company Information       First Name:*     Company Name:*       Lindsay     LB Test Company       Last Name:*     Phone:       Barber     (202) 704-9012       Tite:*     Website:       Director of Communications & Marketir     Image: Company Name:*       Director of Communications & Marketir     Image: Company Name:*       Director of Communications & Marketir     Image: Company Name:*       Director of Communication org     Phone Number:*       (202) 546-5722     Image:*       Dilling Address:     Address:*                                                                                                    | Exhibitor Information                       |                     |  |
|----------------------------------------------------------------------------------------------------|---------------------------------------------|---------------------|--|
| First Name:"     Company Name:"       Lindsay     LB Test Company       Last Name:"     Phone:       Battler     (202) 794-9012       Title:"     Website:       Director of Communications & Marketir     ************************************                                                                                                    | Contact Detalls                             | Company Information |  |
| Lind say LB Tesl Company LB Tesl Company LB Tesl Company LB Tesl Company Law March 1 (202) 794-9012 (202) 794-9012 (202) 794-9 | First Name:*                                | Company Name:*      |  |
| Last Name:* Barber (202):704-9012 (202):704-9012 Tale:* (202):704-9012 Tale:* (202):704-901 Tale:* (202):704-901 Tale:* (202): | Lindsay                                     | LB Test Company     |  |
| Barber (202) 734-9012 Titler: Director of Communications & Markettr Director of Communications & Markettr Director of Communications & Markettr Director (202) 546-5722 Billing Address: Ask New Select the Appropriate Dilling Address:                                                                                                    | Last Name:*                                 | Phone:              |  |
| Title** Website: Director of Communications & Marketir Umator Umator Utanter@jagaviation org Phone Number* (202) 546-5722 Billing Address Add New Select the Appropriate Billing Address*                                                                                                    | Barber                                      | (202) 794-9012      |  |
| Director of Communications & Marketir Email:* Ibarber@gagaviation.org Phone Numbert* (202) 546-5722 Billing Address: Add New Select the Appropriate Billing Address:*                                                                                                    | Title:*                                     | Website:            |  |
| Email:" ibarbergilagaviation org Phone Number:" (202) 545-5722 Billing Address: Add New Select the Appropriate Dilling Address:"                                                                                                    | Director of Communications & Marketir       |                     |  |
| Ibarber@agaviation.org Phone Number: (202) 546-5722 Billing Address Add New Select the Appropriate Billing Address*                                                                                                    | Email:*                                     |                     |  |
| Phone Number:* (202) 546-5722 Billing Address Add New Select the Appropriate Billing Address*                                                                                                    | Ibarber@agaviation.org                      |                     |  |
| (202) 546-5722 Billing Address: Add New Select the Appropriate Billing Address:                                                                                                    | Phone Number:*                              |                     |  |
| Billing Address: Add New<br>Select the Appropriate Billing Address*                                                                                                    | (202) 546-5722                              |                     |  |
| Select the Appropriate Billing Address*                                                                                                    | Billing Address Add New                     |                     |  |
|                                                                                                    | Select the Appropriate Billing Address*     |                     |  |
| 1440 Duske St     1440 A 2024 2402                                                                                                    | (e) 1440 Duke St<br>Managedia M4 22214 2402 |                     |  |

 Enter your company description (or you can come back later to do this). You are required to accept the Terms and Conditions from the drop-down box. Click Save and Continue. Review <u>Terms and</u> <u>Conditions</u> in advance.

| Company Info                     |                             |     |   |                  |
|----------------------------------|-----------------------------|-----|---|------------------|
| Company Description              |                             |     |   |                  |
|                                  |                             |     |   |                  |
|                                  |                             |     |   |                  |
| Word Count: 0 / 100              |                             |     | / |                  |
| Discos indicate vous constance o | E éles és ma sual sou diéis | -   |   |                  |
| Evhibit Torme*                   | The term and condition      | 15. |   |                  |
| Select One                       |                             |     |   |                  |
| Select One                       |                             |     |   | $\frown$         |
| Yes, Laccept.                    |                             |     | s | ave and Continue |

NOTE: CANCELLATION/WITHDRAWAL – An exhibitor may cancel/withdraw from the show under the following conditions and restrictions: Exhibitor shall give NAAA written notice of intention to cancel/withdraw all or part of contracted exhibit space. Prior to Sept. 18, 2025, the cancellation fee of 25% of the total booth rental will be retained by NAAA. After Sept. 18, 2025, no refund will be made.

8. The booth purchase page automatically opens on the Floorplan view. Click the Details box if you prefer to scroll through a list of booth numbers because you know the booth number(s) you're interested in purchasing (see screenshot to purchase in the Details view at direction #9). Scroll below the image for detailed directions.

| Plan  Plan  Floorplan  Floorplan     |                   | MY COMPANY | BOOTH SELECTION | ADDITIONAL ITEMS                         |                                             |                                                    |                                             |
|----------------------------------------------------------------------------------------------------|-------------------|------------|-----------------|------------------------------------------|---------------------------------------------|----------------------------------------------------|---------------------------------------------|
| w exhibitor names                                                                                                    | Plan              |            |                 |                                          |                                             |                                                    |                                             |
| w exhibitor names<br>688 689 788 789 888 889 988<br>10x10 10x10 |                   |            |                 |                                          |                                             |                                                    | Floorplan                                   |
| 688         689         788         789         888         889         988           10x10         10x10                                                                                                    | w exhibitor names | \$         |                 |                                          |                                             |                                                    |                                             |
| 688         689         788         789         888         889         988           10x10         10x10         10x10         10x10         10x10         10x10         10x10         10x10         10x10         10x10         10x10         10x10         10x10         10x10         10x10         10x10         10x10         10x10         54305         54305         54305         54305         54305         54305         54305         54305         54305         54305         54305         54305         54305         54305         54305         54305         54305         54305         54305         54305         54305         54305         54305         54305         54305         54305         54305         54305         54305         54305         54305         54305         54305         54305         54305         54305         54305         54305         54305         54305         54305         54305         54305         54305         54305         54305         54305         54305         54305         54305         54305         54305         54305         54305         54305         54305         54305         54305         54305         54305         54305         54305         54305                                                                                                    |                   |            |                 |                                          |                                             |                                                    |                                             |
| 688         689         788         789         888         889         988           10x10         10x10                                                                                                    |                   |            |                 |                                          |                                             |                                                    |                                             |
| 688<br>10x10<br>\$4305689<br>10x10<br>\$4305788<br>\$10x10<br>\$4305789<br>                                                                                                    |                   |            |                 |                                          |                                             |                                                    |                                             |
| 10x10         10x10         10x10         10x10         10x10         10x10         10x10           \$4305         \$4305         \$4305         \$4305         \$4305         \$4305         \$4305                                                                                                    |                   |            |                 |                                          |                                             |                                                    |                                             |
|                                                                                                    |                   |            |                 | 688                                      | 689 788                                     | 789 888                                            | 889 988                                     |
|                                                                                                    |                   |            |                 | 688<br><sup>10x10</sup><br>\$4305<br>686 | 689 788<br>10x10 10x10<br>\$4305<br>687 786 | 789 888<br>10x10 10x10<br>\$4305 \$4305<br>787 886 | 889 988<br>10x10 10x10<br>\$4305<br>887 986 |

On the floorplan view (which is shown above), use the scroll feature on the right side to scroll up and down. To move from left to right, scroll to the bottom of the page for the left to right scroll. NOTE:

- a. To view the exhibitor names of already purchased booths, click the box next to "Show exhibitor names."
- b. **Do NOT click a booth that you don't intend to purchase.** If you do, you can delete it on the payment screen or try clicking the booth again to remove it. The booth(s) selected will be highlighted.
- c. **Be patient,** it may take 5-10 seconds for the booth to highlight. Once a booth is highlighted, it is removed from stock for others.
- d. 10x20 purchasers: simply click the two booths next to each other that you want to purchase.

|  | e. | Once y | ou've | selected | vour | booth(s) | click | Save | and | Continue | at the | botton |
|--|----|--------|-------|----------|------|----------|-------|------|-----|----------|--------|--------|
|--|----|--------|-------|----------|------|----------|-------|------|-----|----------|--------|--------|

| • | One | c you  | VC 3C  | iccicu | your   | 0000   | II(3), C |          | ve alle | Conti | nuc at | the b | ottom. |
|---|-----|--------|--------|--------|--------|--------|----------|----------|---------|-------|--------|-------|--------|
|   |     | 403    | 502    |        | 503    | 602    |          |          |         |       |        |       | 801    |
|   |     | 10x10  | 10x10  |        | 10x10  | 10x10  |          |          |         |       |        |       | 20x20  |
|   |     | \$4305 | \$4305 |        | \$4305 | \$4305 |          |          |         |       |        |       | \$0    |
|   |     | 401    | 500    |        | 501    | 600    |          |          |         |       |        |       |        |
|   |     | 10x10  | 10x10  |        | 10x10  | 10x10  |          |          |         |       |        |       |        |
|   |     | \$4305 | \$4305 |        | \$4305 | \$4305 |          |          |         |       |        |       |        |
|   |     |        |        |        |        |        |          |          |         |       |        |       |        |
|   |     |        |        |        |        |        |          |          |         |       |        |       |        |
|   |     |        |        |        |        |        |          |          |         |       |        |       |        |
|   |     |        |        |        |        |        |          |          |         |       |        |       |        |
|   |     |        |        |        |        |        | Save and | Continue |         |       |        |       |        |
|   |     |        |        |        |        |        |          |          |         |       |        |       |        |

9. To purchase a booth in the Details view, highlight the booth number in the Booth Selection box and click Add to add it to your cart. You can also remove it from your cart if you decide you don't want that booth. Click Save and Continue.

|                                                                                              | Floorplan III Details                            |
|----------------------------------------------------------------------------------------------|--------------------------------------------------|
| Booth Selection                                                                              | My Cart                                          |
| 1000, 10x10 PREMIUM \$4350 Available(1)                                                      |                                                  |
| 1001, 10x10 SPECIAL SO NOT Available (National Agri<br>1002, 10x10 BOOTH \$4100 Available(1) | temove                                           |
| 1004, 10x10 BOOTH \$4100 Available(1)<br>1006, 10x10 BOOTH \$4100 Available(1)               |                                                  |
|                                                                                              | • Balance Amount: \$4,100.00                     |
| Click here to access an image of the floorplan.                                              | <ul> <li>Allowable Booth Personnel: 4</li> </ul> |
|                                                                                              |                                                  |

10. Additional Items: This screen allows you to purchase tickets for the Monday Kickoff Breakfast, Wednesday Excellence in Ag Aviation Banquet, additional booth personnel, or sponsorship options. Do not select additional booth personnel if you do not need more than what you already receive (four badges per 10x10 and aircraft space). Click Checkout to be taken to the payment page.

| dditional Items                                                                                        |                                               | My Cart             |   |
|----------------------------------------------------------------------------------------------------|-----------------------------------------------|---------------------|---|
| "x24" Trade Show Floor Decals \$305 Available(9999)                                                    | Add>>                                         |                     | - |
| "x48" Trade Show Floor Decals \$690 Available(9999)<br>Iditional Booth Personnel \$125 Available(9991) | < <remove< td=""><td></td><td></td></remove<> |                     |   |
| tendee Registration Bag Item (sponsor responsible) \$385 Available(1)                                  |                                               |                     |   |
| anner Ad on App \$600 Available(1)                                                                     | Ŧ                                             |                     | * |
|                                                                                                    |                                               | Balance Amount: \$0 |   |

11. On the Payment page (see screen shot on next page), NAAA requires full booth payment. Select your payment option at the bottom – ACH, Credit Card or Pay By Check (check is due within ten business days). If you see a Promotional Code Box, there are no promo codes.

| Shopping Cart Contents                                            | art Contents |                |          |   |
|-------------------------------------------------------------------|--------------|----------------|----------|---|
| Item Description                                                  | Quantity     | Payment Amount | Subtotal |   |
| 2025 Ag Aviation Expo - 1002 10x10 BOOTH paid for LB Test Company | 1            | 4305.00        | 4,305.00 | Û |

Total to Pay Now 4,305.00

## **Optional Donations**

Please consider making a gift to the following funds.

| Fund            | Amount (in United States Dollars) |
|-----------------|-----------------------------------|
| NAAREF Donation |                                   |
| Add to Cart     |                                   |

## Payment Amount:

4,305.00

| Payment Options           |        |
|---------------------------|--------|
| - select a payment option | on - 💌 |

Once you select the Payment option from the box, follow the rest of the prompts to pay for your booth. If you select mailing a check, please ensure the booth number is on the check and it is received within ten business days at our office. NAAA, 1440 Duke Street, Alexandria, VA 22314.